# Linux System Administrator

# Budi Santosa, ST

Kurusetra Computer www.kurusetra.web.id <u>linux.multimedia@gmail.com</u>

# Login Linux Ubuntu

# Login Pertama Kali

ubuntu login: **budi** Sandi lewat: \*\*\*\*\* (**Password Tidak Terlihat**) Terakhir log masuk: Sen Mei 3 14:33:59 WIT 2010 pada tty1 Linux ubuntu 2.6.24-16-generic #1 SMP Thu Apr 10 13:23:42 UTC 2008 i686

The programs included with the Ubuntu system are free software; the exact distribution terms for each program are described in the individual files in /usr/share/doc/\*/copyright.

Ubuntu comes with ABSOLUTELY NO WARRANTY, to the extent permitted by applicable law.

To access official Ubuntu documentation, please visit: http://help.ubuntu.com/ budi@ubuntu:~\$ sudo su - (Perintah login ke Root / Superuser) [sudo] password for budi: \*\*\*\*\*\* (Password user budi instalasi pertama kali)

root@ubuntu:~# passwd (**Mengganti Password Superuser**) Masukkan sandi lewat UNIX baru: Masukkan ulang sandi lewar UNIX baru: passwd: kata sandi diperbaharui dengan sukses root@ubuntu:~#

# Konfigurasi Alamat IP

#### Konfigurasi Alamat IP

#### root@server:~# vim /etc/network/interfaces

# This file describes the network interfaces available on your system# and how to activate them. For more information, see interfaces(5).# The loopback network interfaceauto loiface lo inet loopback

# The primary network interface auto eth0 iface eth0 inet static address 192.168.0.71 netmask 255.255.255.0

auto eth1 iface eth1 inet static address 122.200.52.23 netmask 255.255.255.128 gateway 122.200.52.1

#### **Restart Perangkat Jaringan**

root@server:~# /etc/init.d/networking restart

#### Melihat status defaut gateway

root@ubuntu:~# netstat -nr

| Kernel IP r | outing table |         |           |       |       |     |        |      |       |
|-------------|--------------|---------|-----------|-------|-------|-----|--------|------|-------|
| Destination | n Gateway    |         | Genmask   |       | Flags | MSS | Window | irtt | Iface |
| 192.168.0.0 | 0.0.0.0      |         | 255.255.2 | 255.0 | U     | 0   | 0      | 0    | eth0  |
| 169.254.0.0 | 0.0.0.0      |         | 255.255.0 | 0.0   | U     | 0   | 0      | 0    | eth0  |
| 0.0.0.0     | 192.168.0.71 | 0.0.0.0 | UG        | 0 0   | 0 e   | th0 |        |      |       |

#### Mencoba koneksi internet dan LAN

root@ubuntu:~# ping 192.168.0.71 PING 192.168.0.71 (192.168.0.71) 56(84) bytes of data. 64 bytes from 192.168.0.71: icmp\_seq=1 ttl=64 time=0.212 ms 64 bytes from 192.168.0.71: icmp\_seq=2 ttl=64 time=0.220 ms 64 bytes from 192.168.0.71: icmp\_seq=3 ttl=64 time=0.216 ms 64 bytes from 192.168.0.71: icmp\_seq=4 ttl=64 time=0.206 ms (Akhiri Loop:: CTRL + c)

--- 192.168.0.71 ping statistics ---

4 packets transmitted, 4 received, 0% packet loss, time 2999ms rtt min/avg/max/mdev = 0.206/0.213/0.220/0.015 ms

root@ubuntu:~# ping 122.200.52.1

PING 122.200.52.1 (122.200.52.1) 56(84) bytes of data. 64 bytes from 122.200.52.1: icmp\_seq=1 ttl=63 time=7.41 ms 64 bytes from 122.200.52.1: icmp\_seq=2 ttl=63 time=65.2 ms 64 bytes from 122.200.52.1: icmp\_seq=3 ttl=63 time=82.1 ms 64 bytes from 122.200.52.1: icmp\_seq=4 ttl=63 time=42.8 ms (Akhiri Loop:: CTRL + c)

--- 122.200.52.1 ping statistics ---4 packets transmitted, 4 received, 0% packet loss, time 3001ms rtt min/avg/max/mdev = 7.418/49.413/82.162/27.976 ms

#### **Konfigurasi DNS**

root@server:~# vim /etc/resolv.conf nameserver 192.168.0.71 nameserver 202.46.1.2 nameserver 122.200.48.14

#### Mencoba konfigurasi DNS

root@ubuntu:~# nslookup www.yahoo.com Server: 192.168.0.71

Address: 192.168.0.71#53

Non-authoritative answer:

www.yahoo.com canonical name = fp.wg1.b.yahoo.com.

fp.wg1.b.yahoo.com canonical name = any-fp.wa1.b.yahoo.com. Name: any-fp.wa1.b.yahoo.com Address: 98.137.149.56 Name: any-fp.wa1.b.yahoo.com Address: 72.30.2.43

#### root@ubuntu:~# ping www.yahoo.com

PING any-fp.wa1.b.yahoo.com (72.30.2.43) 56(84) bytes of data. 64 bytes from ir1.fp.vip.sk1.yahoo.com (72.30.2.43): icmp\_seq=1 ttl=51 time=224 ms 64 bytes from ir1.fp.vip.sk1.yahoo.com (72.30.2.43): icmp\_seq=2 ttl=51 time=221 ms 64 bytes from ir1.fp.vip.sk1.yahoo.com (72.30.2.43): icmp\_seq=3 ttl=51 time=221 ms 64 bytes from ir1.fp.vip.sk1.yahoo.com (72.30.2.43): icmp\_seq=4 ttl=51 time=233 ms

--- any-fp.wa1.b.yahoo.com ping statistics ---4 packets transmitted, 4 received, 0% packet loss, time 3001ms rtt min/avg/max/mdev = 221.387/225.051/233.064/4.757 ms

# Informasi Perangkat Keras Linux

#### Informasi Prosessor

### root@ubuntu:~# cat /proc/cpuinfo

| processor     | : 0                                                                       |
|---------------|---------------------------------------------------------------------------|
| vendor_id     | : AuthenticAMD                                                            |
| cpu family    | : 15                                                                      |
| model         | : 79                                                                      |
| model name    | : AMD Sempron(tm) Processor 3000+                                         |
| stepping      | :2                                                                        |
| cpu MHz       | : 1607.415                                                                |
| cache size    | : 256 KB                                                                  |
| fdiv_bug      | : no                                                                      |
| hlt_bug       | : no                                                                      |
| f00f_bug      | : no                                                                      |
| coma_bug      | : no                                                                      |
| fpu           | : yes                                                                     |
| fpu_exception | : yes                                                                     |
| cpuid level   | :1                                                                        |
| wp            | : yes                                                                     |
| flags         | : fpu vme de pse tsc msr pae mce cx8 apic sep mtrr pge mca cmov pat pse36 |
| clflush mmx   | fxsr sse sse2 syscall nx mmxext fxsr_opt rdtscp lm 3dnowext 3dnow up pni  |
| cx16 lahf_lm  | extapic cr8_legacy ts ttp tm stc                                          |
| bogomips      | : 3218.22                                                                 |
| clflush size  | : 64                                                                      |

# Informasi Penggunaan Memory

|                    | -               |
|--------------------|-----------------|
| root@ubuntu:~# cat | t /proc/meminfo |
| MemTotal:          | 970380 kB       |
| MemFree:           | 304248 kB       |
| Buffers:           | 47712 kB        |
| Cached:            | 372272 kB       |
| SwapCached         | l: 0 kB         |
| Active:            | 331596 kB       |
|                    |                 |

### Informasi Partisi Hardisk

root@ubuntu:~# fdisk -l (huruf L bukan angka satu) Disk /dev/sda: 40.0 GB, 40020664320 bytes 255 heads, 63 sectors/track, 4865 cylinders Units = cylinders of 16065 \* 512 = 8225280 bytes Disk identifier: 0x025d025d

| Device Boot | Start | End Blocks Id System                  |
|-------------|-------|---------------------------------------|
| /dev/sda1 * | 1     | 892 7164958+ 83 Linux                 |
| /dev/sda2   | 1021  | 3570 20482875 83 Linux                |
| /dev/sda3   | 3571  | 4865 10402087+ 83 Linux               |
| /dev/sda4   | 893   | 1020 1028160 5 Extended               |
| /dev/sda5   | 893   | 1020 1028128+ 82 Linux swap / Solaris |

root@budi-desktop:~# df

| Filesystem | 1K-blocks Used Available Use% Mounted on   |
|------------|--------------------------------------------|
| /dev/sdb6  | 29223512 3541944 24216788 13% /            |
| udev       | 472944 4 472940 1% /dev                    |
| tmpfs      | 192088 912 191176 1% /run                  |
| none       | 5120 4 5116 1% /run/lock                   |
| none       | 480212 76 480136 1% /run/shm               |
| /dev/sdb7  | 58485072 1176480 54378980 3% /home         |
| /dev/sdb5  | 30701232 10276512 20424720 34% /media/DATA |

# Informasi Perangkat USB

root@ubuntu:~# lsusb

Bus 002 Device 001: ID 0000:0000 Bus 001 Device 002: ID 12d1:140c Huawei Technologies Co., Ltd. Bus 001 Device 001: ID 0000:0000

# Infomasi Driver yang digunakan linux

# root@ubuntu:~# lsmod Module Size Used by nls\_iso8859\_1 4992 1 nls\_cp437 6656 1

| nis_cp43/ | 6656 1       |
|-----------|--------------|
| vfat      | 14464 1      |
| fat       | 54556 1 vfat |
| isofs     | 36388 1      |

| ipv6      | 267780 17            |
|-----------|----------------------|
| rfcomm    | 41744 2              |
| 12cap     | 25728 13 rfcomm      |
| bluetooth | 61156 4 rfcomm,l2cap |

#### **Task Manager Linux**

root@ubuntu:~# top (untuk quit tekan huruf q)

|                       |                           |              |      |               | roo          | t@ubu     | un  | tu: ~  |        |            |                  | X |
|-----------------------|---------------------------|--------------|------|---------------|--------------|-----------|-----|--------|--------|------------|------------------|---|
| <u>F</u> ile <u>I</u> | <u>E</u> dit <u>∨</u> iew | <u>T</u> erm | inal | Ta <u>b</u> s | <u>H</u> elp |           |     |        |        |            |                  |   |
| top -                 | 17:30:05                  | 5 up 1       | 7 mi | in, 2         | users        | ;, lo     | a   | d aver | age:   | 0.06, 0.13 | 3, 0.21          |   |
| Tasks                 | : 118 tot                 | tal,         | 2 r  | running       | g, 116       | ,<br>slee | epi | ing,   | õ st   | opped, (   | ) zombie         |   |
| Cpu(s)                | ): 1.3%u                  | ıs, 0        | .3%s | sy, 0         | .0%ni,       | 98.3      | 3%j | id, e  | ).0%wa | , 0.0%hi   | , 0.0%si, 0.0%st |   |
| Mem:                  | 970380                    | 0k tot       | al,  | 6715          | 592k i       | ısed,     |     | 29878  | 38k fr | ee, 483    | 376k buffers     |   |
| Swap:                 | 996020                    | )k tot       | al,  |               | 0k ι         | ısed,     |     | 99602  | 20k fr | ee, 3725   | 556k cached      |   |
|                       |                           |              |      |               |              |           |     |        |        |            |                  |   |
| PID                   | USER                      | PR           | NI   | VIRT          | RES          | SHR       | S   | %CPU   | %MEM   | TIME+      | COMMAND          |   |
| 5964                  | root                      | 20           | Θ    | 98472         | 24m          | 6812      | S   | 0.7    | 2.6    | 0:20.78    | Xorg             |   |
| 6454                  | budi                      | 20           | Θ    | 144m          | 47m          | 14m       | S   | 0.7    | 5.0    | 0:37.49    | totem            |   |
| 6750                  | budi                      | 20           | Θ    | 66180         | 19m          | 10m       | R   | 0.7    | 2.0    | 0:00.88    | gnome-terminal   |   |
| 6552                  | budi                      | 20           | Θ    | 208m          | 84m          | 59m       | S   | 0.3    | 8.9    | 0:25.76    | soffice.bin      |   |
| 1                     | root                      | 20           | Θ    | 2844          | 1692         | 544       | S   | 0.0    | 0.2    | 0:01.42    | init             |   |
| 2                     | root                      | 15           | - 5  | Θ             | Θ            | Θ         | S   | 0.0    | 0.0    | 0:00.00    | kthreadd         |   |
| 3                     | root                      | RT           | - 5  | Θ             | Θ            | Θ         | S   | 0.0    | 0.0    | 0:00.00    | migration/0      |   |
| 4                     | root                      | 15           | - 5  | Θ             | Θ            | Θ         | S   | 0.0    | 0.0    | 0:00.02    | ksoftirqd/0      |   |
| 5                     | root                      | RT           | - 5  | Θ             | Θ            | Θ         | S   | 0.0    | 0.0    | 0:00.00    | watchdog/0       |   |
| 6                     | root                      | 15           | - 5  | Θ             | Θ            | Θ         | S   | 0.0    | 0.0    | 0:00.02    | events/0         |   |
| 7                     | root                      | 15           | - 5  | Θ             | Θ            | Θ         | S   | 0.0    | 0.0    | 0:00.00    | khelper          |   |
| 42                    | root                      | 15           | - 5  | Θ             | Θ            | Θ         | S   | 0.0    | 0.0    | 0:00.04    | kblockd/0        |   |
| 45                    | root                      | 15           | - 5  | Θ             | Θ            | Θ         | S   | 0.0    | 0.0    | 0:00.00    | kacpid           |   |
| 46                    | root                      | 15           | - 5  | Θ             | Θ            | Θ         | S   | 0.0    | 0.0    | 0:00.00    | kacpi_notify     |   |
| 160                   | root                      | 15           | - 5  | Θ             | Θ            | Θ         | S   | 0.0    | 0.0    | 0:00.00    | kseriod          |   |
| 198                   | root                      | 20           | Θ    | Θ             | Θ            | Θ         | S   | 0.0    | 0.0    | 0:00.00    | pdflush          |   |
| 199                   | root                      | 20           | Θ    | Θ             | Θ            | Θ         | S   | 0.0    | 0.0    | 0:00.00    | pdflush          | - |

# Informasi Jaringan Komputer

#### Trafik Jaringan Internet dan LAN

root@budi-desktop:~# apt-get install iftop root@budi-desktop:~# iftop -i ppp0

# **Trace Alamat IP**

root@budi-desktop:~# apt-get install traceroute root@budi-desktop:~# traceroute www.detik.com traceroute to www.detik.com (203.190.242.69), 30 hops max, 60 byte packets

- 1 10.20.30.77 (10.20.30.77) 71.571 ms 81.518 ms 82.507 ms
- 2 \*\*\*
- 3 10.20.161.40 (10.20.161.40) 114.432 ms 144.419 ms 145.380 ms
- 4 202.70.56.49 (202.70.56.49) 146.368 ms 92.326 ms 93.241 ms
- 5 202.70.56.17 (202.70.56.17) 93.222 ms 134.240 ms 134.226 ms
- 6 ip-177-141.moratelindo.co.id (202.43.177.141) 146.175 ms 147.172 ms 103.508 ms

7 218.100.36.2 (218.100.36.2) 109.434 ms 109.417 ms 118.434 ms

8 detik.openixp.net (218.100.27.192) 118.420 ms 148.375 ms 148.363 ms

9 203.190.244.6 (203.190.244.6) 171.371 ms 172.325 ms 187.844 ms

10 203.190.242.69 (203.190.242.69) 289.785 ms 380.763 ms 487.730 ms

#### Informasi Domain Internet

root@budi-desktop:~# whois detik.com Domain Name: DETIK.COM Registrar: NETWORK SOLUTIONS, LLC. Whois Server: whois.networksolutions.com Referral URL: http://www.networksolutions.com/en\_US/ Name Server: NS.DETIK.NET.ID

root@budi-desktop:~# whois 202.70.56.49
% [whois.apnic.net node-5]
% Whois data copyright terms http://www.apnic.net/db/dbcopyright.html

inetnum: 202.70.56.0 - 202.70.56.255 netname: SMART-TELECOM-ID descr: PT SMART TELECOM country: ID

### Melihat Trafik Jaringan

root@budi-desktop:~# apt-get install ngrep root@budi-desktop:~# ngrep -d ppp0

#### **Melihat Routing Table**

root@budi-desktop:~# netstat -nr

| Kernel | IP | routing | ta | ble |  |
|--------|----|---------|----|-----|--|
|--------|----|---------|----|-----|--|

| Destination | Gateway     | Genmask         | Flags | MSS | Window | irtt | Iface |
|-------------|-------------|-----------------|-------|-----|--------|------|-------|
| 0.0.0.0     | 10.20.31.17 | 0.0.0           | UG    | 0   | 0      | 0    | ppp0  |
| 10.20.31.17 | 0.0.0.0     | 255.255.255.255 | UH    | 0   | 0      | 0    | ppp0  |
| 169.254.0.0 | 0.0.0.0     | 255.255.0.0     | U     | 0   | 0      | 0    | ppp0  |

# Konfigurasi Repository Aplikasi

#### **Alamat Repository Ubuntu**

http://dl2.foss-id.web.id http://kambing.ui.ac.id http://ubuntu.cbn.net.id ftp://ftp.itb.ac.id http://komo.vlsm.org (Telkom Speedy)
(Univesitas Indonesia)
(Provider Internet CBN)
(Institut Teknologi Bandung)
(Institut Teknologi Sepuluh November)

# **Konfigurasi Repository**

#### root@server:~# vim /etc/apt/sources.list

deb http://kambing.ui.ac.id/ubuntu karmic main universe multiverse restricted deb http://kambing.ui.ac.id/ubuntu karmic-updates main universe multiverse restricted deb http://kambing.ui.ac.id/ubuntu karmic-security main universe multiverse restricted deb http://kambing.ui.ac.idubuntu karmic-proposed main universe multiverse restricted deb http://kambing.ui.ac.idubuntu karmic-backports main universe multiverse restricted

# Update List Aplikasi Repository

root@server:~# **apt-get update** Hit http://kambing.ui.edu karmic Release.gpg Hit http://kambing.ui.edu karmic/main Translation-id Ign http://kambing.ui.edu karmic/universe Translation-id Hit http://kambing.ui.edu karmic/multiverse Translation-id

# Pencarian Aplikasi yang diinginkan

root@server:~# apt-cache search vim exuberant-ctags - build tag file indexes of source code definitions linuxdoc-tools - convert LinuxDoc SGML source into other formats vim - Vi IMproved - enhanced vi editor vim-common - Vi IMproved - Common files vim-dbg - Vi IMproved - enhanced vi editor (debugging symbols) vim-doc - Vi IMproved - HTML documentation vim-gnome - Vi IMproved - enhanced vi editor - with GNOME2 GUI vim-gui-common - Vi IMproved - Common GUI files vim-runtime - Vi IMproved - Runtime files vim-tiny - Vi IMproved - enhanced vi editor - compact version

# Instalasi Aplikasi

root@server:~# apt-get install mysql-server root@server:~# apt-get install vim nmap ngrep root@server:~# apt-get install inkscape dia xfig scribus root@server:~# dpkg -i google-chrome-1.0.deb root@server:~# apt-get -f install (Meng install depedensi yang belum terpasang)

# Menghapus Aplikasi

root@server:~# apt-get autoremovc nmap (Menghapus aplikasi tdk beserta konfigurasi) root@server:~# aptitude purge nmap (Menghapus aplikasi beserta konfigurasi)

# Pencarian Aplikasi yang terpasang

root@server:~# **dpkg-query -W | grep vim** vim 2:7.2.245-2ubuntu2 vim-common 2:7.2.245-2ubuntu2 vim-runtime 2:7.2.245-2ubuntu2 vim-tiny 2:7.2.245-2ubuntu2

# Pencarian direktori lokasi aplikasi

root@server:~# **dpkg -L vim** /usr/bin/vim.basic /usr/share /usr/share/lintian /usr/share/lintian/overrides /usr/share/lintian/overrides/vim

# Instalasi Driver Printer Contoh: Canon PIXMA IP3500

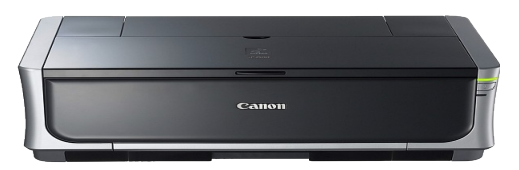

1. Langkah pertama cari di www.google.com

[ubuntu][SOLVED] Canon Pixma ip3500 - Ubuntu Forums ☆ - [Terjemahkan laman ini ] 5 pesan - 4 penulis - Pos terakhir: 4 Jun 2009 [ubuntu][SOLVED] Canon Pixma ip3500 Hardware & Laptops. ... Both Canon-Europe and Canon-Australia have the same driver packages. ... ubuntuforums.org > ... > Hardware & Laptops - Tembolok - Mirip canon pixma ip 3500 - 5 pesan - 6 Feb 2008 new repository for a FEW canon printer drivers - Page 5 - 10 pesan - 29 Jan 2008 Telusuran lainnya dari ubuntuforums.org »

- 2. Download driver di alamat http://support-au.canon.com.au/contents/AU/EN/0100083401.html http://support-au.canon.com.au/contents/AU/EN/0100083501.html
- Instalasi driver canon pixma ip3500 root@ubuntu:/home/budi/Downloads# dpkg -i cnijfilter-common\_2.80-1\_i386.deb root@ubuntu:/home/budi/Downloads# dpkg -i cnijfilter-ip3500series\_2.80-1\_i386.deb
- 4. Konfigurasi printer, System --> Administration --> Printer --> New Printer

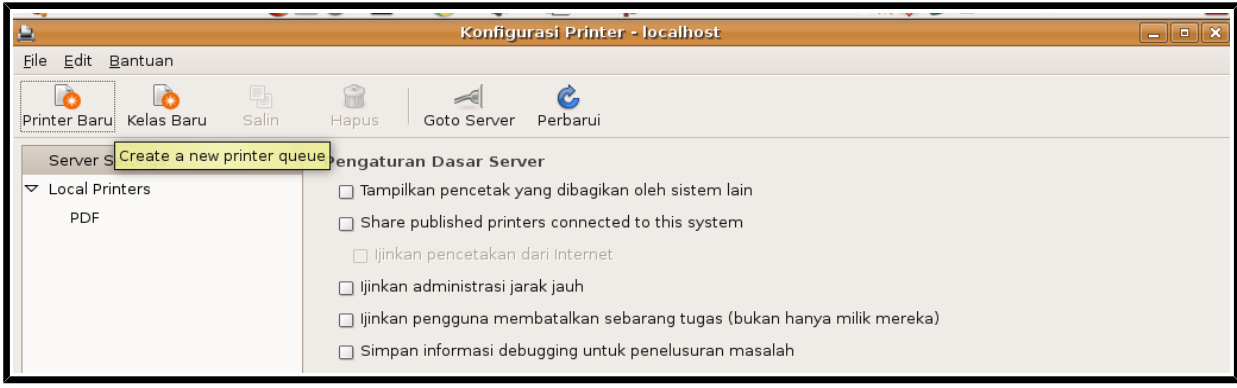

# 5. Pilih Internet Printing Protocol

| 🖳 pixma ip3500 ubunt      | Company Configurasi Printer Hoocalhost iteranga adala              | _ • × |
|---------------------------|--------------------------------------------------------------------|-------|
| <u>File Edit B</u> antuan |                                                                    |       |
| Printer Baru              | Salin Hapus Goto Server Perbarui                                   |       |
| Server Settings           | Pengaturan Dasar Server                                            |       |
|                           | 🔲 Tampilkan pencetak yang dibagikan oleh sistem lain               |       |
| PDF                       | Share published printers connected to this system     Printer Baru |       |
|                           | Pilih Sambungan Pencetak IPP                                       |       |
|                           | Perangkat Host: 192.168.0.37 Cari Antrian                          |       |
|                           | Print into PDF file                                                |       |
|                           | LPT #1                                                             |       |
|                           | AppSocket/HP letDirect                                             |       |
|                           | Internet Printing Protocol (ipp)                                   |       |
| -                         | LPD/LPR Host or Printer                                            |       |
|                           | Windows Printer via SAMBA                                          |       |
|                           | Lainnya Canon-iP3500                                               |       |
|                           | Canon-iP3500-3                                                     |       |
|                           | Canon-IX210P-series                                                |       |
|                           |                                                                    |       |
|                           |                                                                    |       |
|                           |                                                                    |       |
|                           | C Perbarui Batal                                                   |       |
|                           |                                                                    |       |
|                           |                                                                    |       |

# 6. Masuk Pilihan Driver Canon

| 🚊 🔤 pixma ip3500 ubunt                    | n Standard Standard Configurasi Printer Flocalhost iteranga Judul                                                                                                    | _ • ×        |
|-------------------------------------------|----------------------------------------------------------------------------------------------------|--------------|
| <u>F</u> ile <u>E</u> dit <u>B</u> antuan |                                                                                                    |              |
| Printer Baru Kelas Baru                   | Salin Hapus Goto Server Perbarui                                                                                                    |              |
| Server Settings                           | Penataan Kebijakan Kendali Akses Opsi Pencetak Opsi Tugas                                                                                                    |              |
|                                           |                                                                                                    |              |
| PDF                                       | Ubah Driver                                                                                                    |              |
|                                           | Pilih pencetak dari basis data                                                                                                    |              |
| Canon-iP3500-2                            | The foomatic printer database contains various manufacturer provided PostScript Printer<br>Description (PPD) files and also can generate PPD files for a large number of (non<br>PostScript) printers. But in general manufacturer provided PPD files provide better<br>access to the specific features of the printer. | Ubah         |
|                                           | Pembuat                                                                                                    | Ubah         |
|                                           | Apple                                                                                                    |              |
|                                           | Brother                                                                                                    | Make Default |
|                                           | Canon                                                                                                    |              |
|                                           | Citizen                                                                                                    |              |
|                                           | ○ Sediakan berkas PPD                                                                                                    |              |
|                                           | Berkas PostScript Printer Description (PPD) seringkali dapat ditemukan pada cakram<br>driver yang datang dengan pencetak. Bagi pencetak PostScript mereka seringkali<br>menjadi bagian dari driver Windows®.                                                                                                    |              |
|                                           | (Tidak ada)                                                                                                    |              |
|                                           | 🔀 Batal 🚔 Maju                                                                                                    |              |
|                                           |                                                                                                    |              |

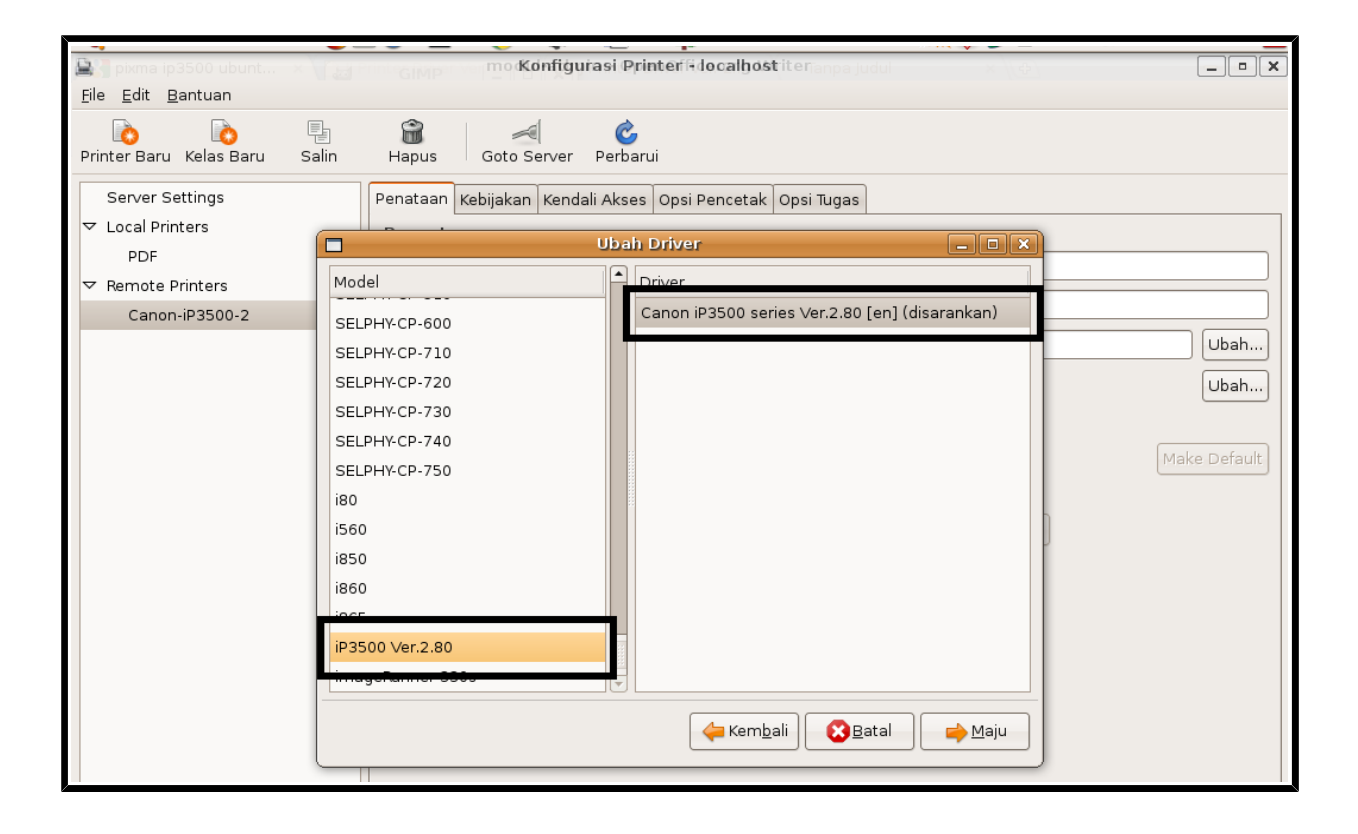

# Pengelolaan User dan Group

#### Login ke root

budi@ubuntu:~\$ sudo su -[sudo] password for budi: root@ubuntu:~#

### Penambahan User

root@ubuntu:~# adduser dono Menambhakan pengguna 'dono' ... Menambah grup baru `dono' (1001) ... Membuat direktori home '/home/dono' ... Menyalin berkas dari `/etc/skel' ... Masukkan sandi lewat UNIX baru: Masukkan ulang sandi lewar UNIX baru: passwd: kata sandi diperbaharui dengan sukses Mengubah informasi pengguna dari dono Masukkan nilai baru atau tekan ENTER untuk nilai bawaan Nama Lengkap []: Dono Warkop DKI Nomor Ruangan []: Telepon Kantor []: Telepon Rumah []: Lain-lain []: Apakah keterangan tersebut benar? [y/T] y

### **Melihat User ID**

root@ubuntu:~# id budi uid=1000(budi) gid=1000(budi) kelompok=1000(budi),4(adm),20(dialout),24(cdrom),25(floppy),29(audio),30(dip),44(video ),46(plugdev),107(fuse),109(lpadmin),115(admin),124(sambashare)

root@ubuntu:~# **id dono** uid=1001(dono) gid=1001(dono) kelompok=1001(dono)

#### Mengganti Password User

root@ubuntu:~# **passwd dono** Masukkan sandi lewat UNIX baru: Masukkan ulang sandi lewar UNIX baru: passwd: kata sandi diperbaharui dengan sukses

root@ubuntu:~# **passwd budi** Masukkan sandi lewat UNIX baru: Masukkan ulang sandi lewar UNIX baru: passwd: kata sandi diperbaharui dengan sukses

#### Menghapus user

root@ubuntu:~# userdel uni (Hapus user uni tanpa dengan home dir) root@ubuntu:~# userdel -r uni (Hapus user uni dengan home dir)

#### **Melihat User Login**

| root@ | ∮server:~ | # last      |                                 |
|-------|-----------|-------------|---------------------------------|
| root  | pts/2     | 192.168.0.2 | Mon May 3 13:48 - 14:34 (00:46) |
| root  | pts/0     | 192.168.0.2 | Mon May 3 12:48 still logged in |

#### root@server:~# lastlog

| Username  | Port | From  | Latest      |         |             |
|-----------|------|-------|-------------|---------|-------------|
| root      |      | pts/2 | 192.168.0.2 | Sen Mei | 3 13:48:02  |
| daemon    |      |       |             | **Never | logged in** |
| bind      |      |       |             | **Never | logged in** |
| sshd      |      |       |             | **Never | logged in** |
| ardelindo |      | tty2  |             | Sen Apr | 26 08:27:51 |

#### Menambahkan Group

root@ubuntu:~# **groupadd sales** (Menambahkan group baru **sales**) root@ubuntu:~# **gpasswd -a eri sales** (Menambah user eri ke group sales) Menambahkan pengguna eri ke grup sales root@ubuntu:~# **gpasswd -a dono sales** (Menambah user dono ke group sales) Menambahkan pengguna dono ke grup sales

# Memeriksa anggota group

root@ubuntu:~# id eri uid=1002(eri) gid=1002(eri) kelompok=1002(eri),1003(sales) root@ubuntu:~# id dono uid=1001(dono) gid=1001(dono) kelompok=1001(dono),1003(sales) root@ubuntu:~# cat /etc/group | grep sales sales:x:1003:eri,dono

# Menghapus anggota dari group

root@ubuntu:~# **gpasswd -d dono sales** Mengeluarkan pengguna dono dari grup sales root@ubuntu:~# **gpasswd -d eri sales** Mengeluarkan pengguna eri dari grup sales root@ubuntu:~# **groupdel sales** (Menghapus group sales)

# Login ke Root tanpa password

root@ubuntu:~# groupadd wheel
root@ubuntu:~# gpasswd -a budi wheel
root@ubuntu:~# vim /etc/pam.d/su
#dihilangkan pagar di depan kata auth
auth sufficient pam\_wheel.so trust
budi@ubuntu:~\$ su root@ubuntu:~# <-- Langsung ke root / superuser tanpa password</pre>

# Manajemen Direktori dan File

# Instalasi Tree

root@ubuntu:~# **apt-get install tree** Reading package lists... Done Building dependency tree Reading state information... Done tree telah berada dalam versi terbaru.

# Membuat direktori

root@ubuntu:~# mkdir -p kota/depok/bogor/solo/madiun root@ubuntu:~# tree kota/ (Melihat struktur direktori kota) kota/ `-- depok `-- bogor

`-- solo

`-- madiun

root@ubuntu:~# mkdir -p kota/magetan/caruban/ngawi/bojonegoro root@ubuntu:~# tree kota/ kota/ |-- depok | `-- bogor | `-- solo | `-- madiun `-- magetan `-- caruban `-- ngawi `-- bojonegoro

### Autocomplete

cd kota/[TAB]/[TAB]/[TAB] (Tekan tombol keyboard TAB) root@ubuntu:~# cd kota/depok/bogor/solo/madiun/

#### Berganti Direktori

root@ubuntu:~# cd kota/depok/bogor/solo/madiun/ root@ubuntu:~/kota/depok/bogor/solo/madiun# **pwd** (Posisi direktori sekarang) /root/kota/depok/bogor/solo/madiun

root@ubuntu:~/kota/depok/bogor/solo/madiun# cd ../ (Naik satu tingkat) root@ubuntu:~/kota/depok/bogor/solo# pwd /root/kota/depok/bogor/solo

root@ubuntu:~/kota/depok/bogor/solo# **cd ../../** (Naik tiga tingkat) root@ubuntu:~/kota# pwd /root/kota

#### **Menghapus Direktori**

root@ubuntu:~# rm -fr kota/magetan/caruban/ngawi/ root@ubuntu:~# tree kota/ kota/ |-- depok | `-- bogor | `-- solo | `-- madiun `-- magetan `-- caruban

# Menyalin direktori

root@ubuntu:~# **cp -R kota/magetan/** kota/depok/bogor/solo/ root@ubuntu:~# tree kota/ kota/ |-- depok | `-- bogor | `-- solo

```
| -- madiun
| `-- magetan
| `-- caruban
`-- caruban
```

# Merubah Nama Direktori

root@ubuntu:~# mv kota/magetan/ kota/kediri (Rename magetan jadi kediri) root@ubuntu:~# tree kota/ kota/ I-- depok I `-- bogor I `-- solo I I-- madiun I `-- magetan I `-- caruban `-- kediri `-- caruban

### Membuat Link Direktori

root@ubuntu:~# ln -s kota/kediri/ jatim root@ubuntu:~# ls -la | grep jatim lrwxrwxrwx 1 root root 12 2010-05-04 09:45 jatim -> kota/kediri/

### **Membuat File Kosong**

root@ubuntu:~# cp filebaru.txt kota/depok/bogor/ root@ubuntu:~# tree kota/ kota/ I-- depok | `-- bogor |-- filebaru.txt 1 `-- solo L I-- madiun L `-- magetan `-- caruban `-- kediri `-- caruban

### **Menghapus File**

root@ubuntu:~# rm -fr kota/depok/bogor/filebaru.txt root@ubuntu:~# tree kota/ kota/ |-- depok | `-- bogor | `-- solo | |-- madiun | `-- magetan

# Kepemilikan dan Hak Izin Akses

# Kepemilikan dan Hak Izin Akses

root@ubuntu:~# touch percobaan.txt root@ubuntu:~# ls -la percobaan.txt -rw-r--r-- 1 root root 0 2010-05-04 10:25 percobaan.txt

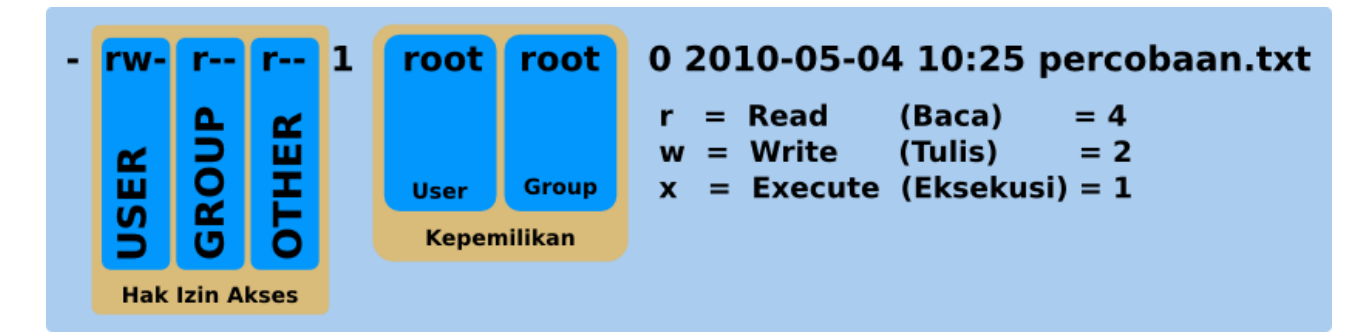

### Merubah kepemilikan

root@ubuntu:~# ls -la percobaan.txt -rw-r--r-- 1 **root root** 0 2010-05-04 10:25 percobaan.txt

root@ubuntu:~# chown -R budi.sales percobaan.txt root@ubuntu:~# ls -la percobaan.txt -rw-r--r-- 1 budi sales 0 2010-05-04 10:25 percobaan.txt

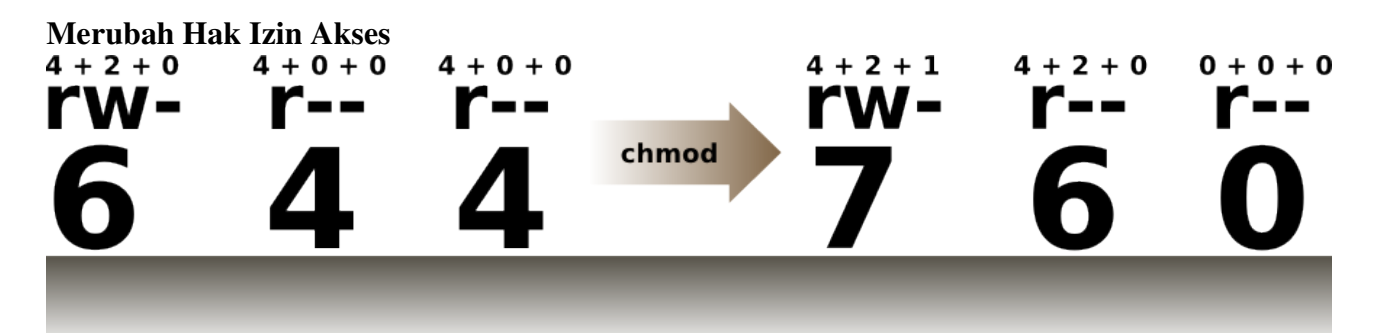

root@ubuntu:~# ls -la percobaan.txt -rw-r--r-- 1 budi sales 0 2010-05-04 10:25 percobaan.txt root@ubuntu:~# chmod -R 760 percobaan.txt root@ubuntu:~# ls -la percobaan.txt -rwxrw---- 1 budi sales 0 2010-05-04 10:25 percobaan.txt

#### Super User ID

root@ubuntu:~# ls -la /bin/touch -rwxrwxr-x 1 root root 43740 2008-04-04 13:42 /bin/touch root@ubuntu:~# chmod 4775 /bin/touch root@ubuntu:~# ls -la /bin/touch -rwsrwxr-x 1 root root 43740 2008-04-04 13:42 /bin/touch budi@ubuntu:~\$ touch dataku.txt
budi@ubuntu:~\$ ls -la dataku.txt
-rw-r--r-- 1 root budi 0 2010-05-04 14:02 dataku.txt

# **Imunitas File**

root@ubuntu:~# touch test.txt root@ubuntu:~# chattr +i test.txt root@ubuntu:~# lsattr test.txt ----i------ test.txt

root@ubuntu:~# rm test.txt rm: tidak dapat menghapus `test.txt': Operation not permitted root@ubuntu:~# chattr -i test.txt root@ubuntu:~# rm test.txt

# Pencarian file dan data

### Locate file

root@ubuntu:~**# updatedb** root@ubuntu:~**# locate passwd** /etc/passwd /etc/passwd-/etc/security/opasswd

# **Perintah Find**

root@ubuntu:~# find /etc/ -perm 755 -type f (File yang hak izin akses 755) /etc/resolvconf/update-libc.d/avahi-daemon /etc/wpa\_supplicant/ifupdown.sh /etc/wpa\_supplicant/functions.sh /etc/mysql/debian-start /etc/cron.monthly/0anacron

root@ubuntu:~# ls -la /etc/X11/Xsession -rwxr-xr-x 1 root root 3730 2008-03-13 22:10 /etc/X11/Xsession

root@ubuntu:~# find /etc/ -name ''\*.sh'' -type f (File extension \*.sh) /etc/lsb-base-logging.sh /etc/openoffice/soffice.sh

root@ubuntu:~# find /etc/ -type f -mtime -2 (File yang diupdate 2 hari yang lalu) /etc/resolv.conf /etc/gshadow-

root@ubuntu:~# date Sel Mei 4 14:25:01 WIT 2010 root@ubuntu:~# ls -la /etc/resolv.conf -rw-r--r-- 1 root root 196 **2010-05-04** 12:17 /etc/resolv.conf

#### Pencarian Text dalam File

root@ubuntu:~# grep -r smtp /etc/services smtp 25/tcp mail ssmtp 465/tcp smtps # SMTP over SSL root@ubuntu:~# grep -r budi /etc/passwd budi:x:1000:1000:budi,,,:/home/budi:/bin/bash root@ubuntu:~# grep -r sales /etc/group sales:x:1004:

#### Pengalihan Arah Keluaran

| root@ubuntu:~# | netstat -nr                   |               |       |     |        |      |       |
|----------------|-------------------------------|---------------|-------|-----|--------|------|-------|
| Kernel IP rout | ing table                     |               |       |     |        |      |       |
| Destination    | Gateway                       | Genmask       | Flags | MSS | Window | irtt | Iface |
| 192.168.0.0    | 0.0.0.0                       | 255.255.255.0 | U     | 0   | 0      | 0    | eth0  |
| 169.254.0.0    | 0.0.0.0                       | 255.255.0.0   | U     | 0   | 0      | 0    | eth0  |
| 0.0.0.0        | 192.168.0.71                  | 0.0.0.0       | UG    | 0   | 0      | 0    | eth0  |
| root@ubuntu:~# | <pre>netstat -nr &gt; f</pre> | ile.txt       |       |     |        |      |       |
| root@ubuntu:~# | cat file.txt                  |               |       |     |        |      |       |
| Kernel IP rout | ing table                     |               |       |     |        |      |       |
| Destination    | Gateway                       | Genmask       | Flags | MSS | Window | irtt | Iface |
| 192.168.0.0    | 0.0.0.0                       | 255.255.255.0 | U     | 0   | 0      | 0    | eth0  |
| 169.254.0.0    | 0.0.0.0                       | 255.255.0.0   | U     | 0   | 0      | 0    | eth0  |
| 0.0.0.0        | 192.168.0.71                  | 0.0.0.0       | UG    | 0   | 0      | 0    | eth0  |

### Penyaringan Keluaran Perintah

| root@ubuntu:~ | -#  | ls -la /etc/ | grep | -r passwd  |                |                |
|---------------|-----|--------------|------|------------|----------------|----------------|
| -rw-rr        | 1   | root root    | 1809 | 2010-05-03 | 15:28          | passwd         |
| -rw           | 1   | root root    | 1806 | 2010-05-03 | 15:28          | passwd-        |
|               |     |              |      |            |                |                |
| root@ubuntu:~ | - # | ls -la /etc/ | grep | -r gro     |                |                |
| drwxr-xr-x    | 2   | root root    | 4096 | 2010-03-23 | 10:34          | groff          |
| -rw-rr        | 1   | root root    | 1016 | 2010-05-04 | 11:11          | group          |
| -rw           | 1   | root root    | 1002 | 2010-05-03 | 15 <b>:</b> 37 | group-         |
| -rw-rr        | 1   | root root    | 599  | 2006-06-20 | 01:21          | logrotate.conf |
| drwxr-xr-x    | 2   | root root    | 4096 | 2010-04-01 | 13:55          | logrotate.d    |
|               |     |              |      |            |                |                |

# **Editor Vim**

# Membuat file baru

root@ubuntu:~# apt-get install vim
root@ubuntu:~# vim percobaan.txt

# **Mode Perintah**

Mode perintah hanya untuk menjalankan perintah vim, copy,paste, insert dan lain – lain, bukan untuk melakukan penyutingan file.

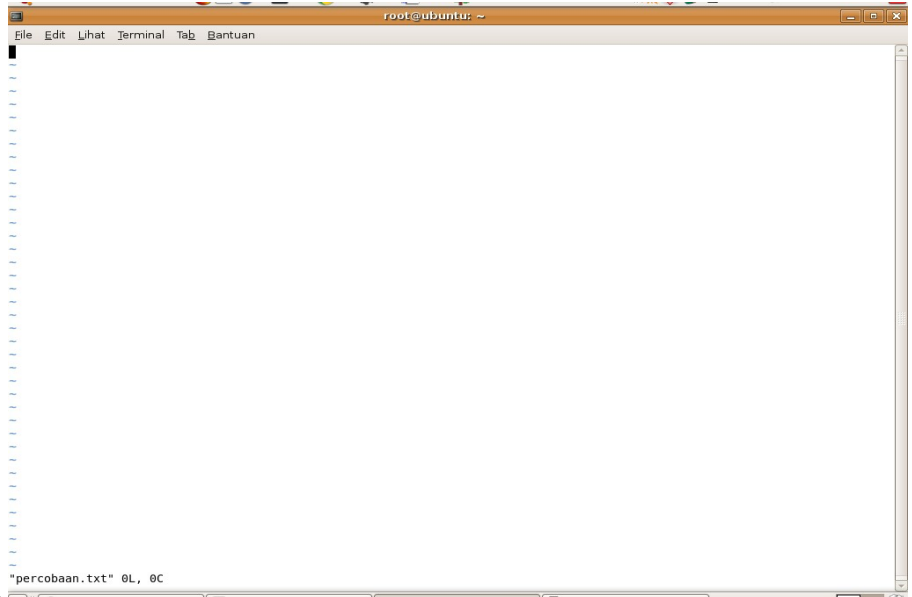

# Mengedit File

Untuk edit file tekan huruf " i " atau tombol keyboard **Insert**, sampai kursor paling bawah ada tulisan INSERT.

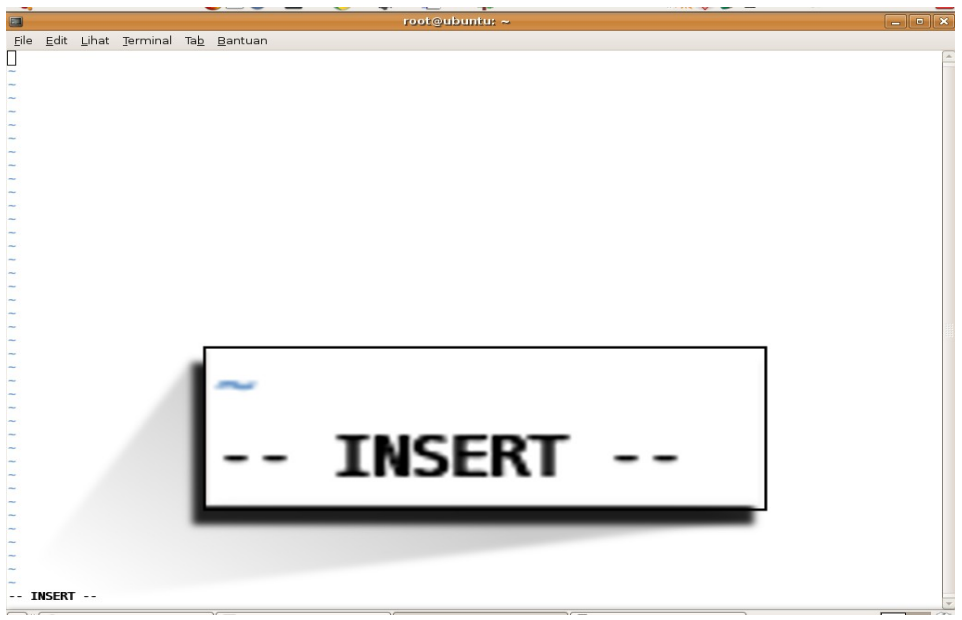

# Menyimpan File dan keluar

Untuk menyimpan file keluar dari mode edit dengan menekan tombol **ESC** hingga tulisan INSERT dibawah **tidak tampak**. Kemudian tekan tombol " :wq" dan enter.

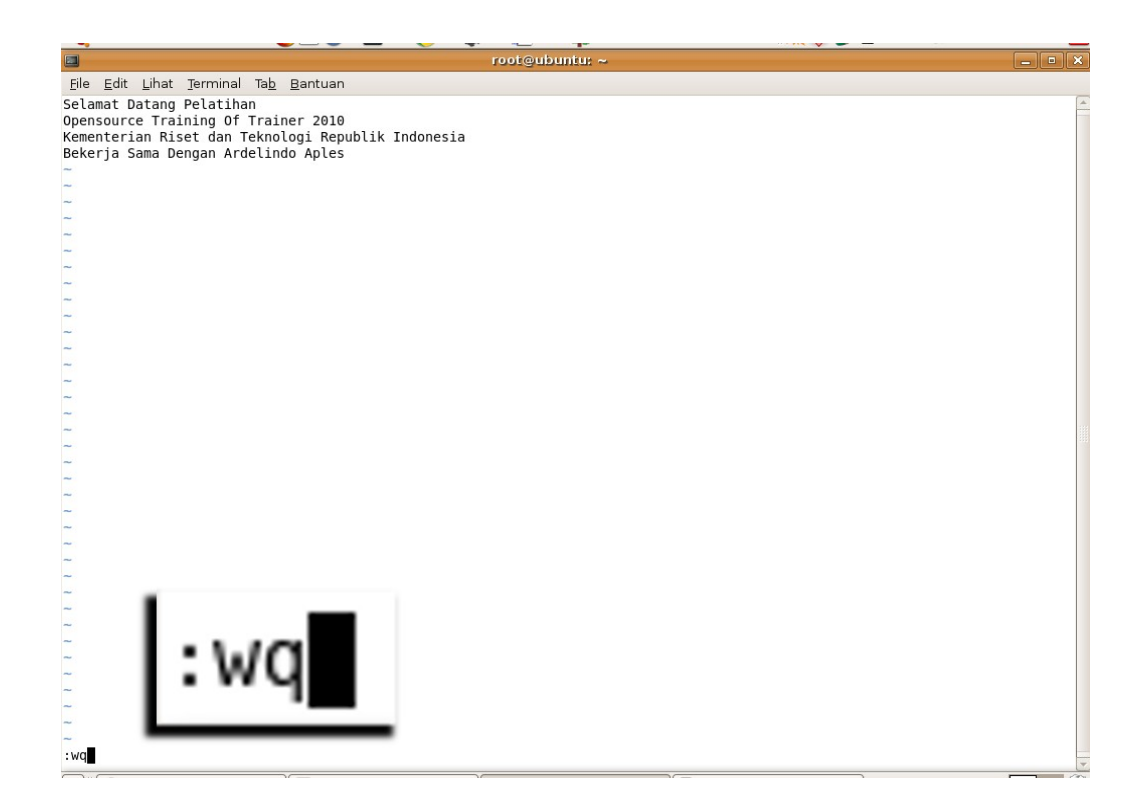

### **Perintah ViM standar:**

| :w                | : Simpan file                                  |
|-------------------|------------------------------------------------|
| :wq               | : Simpan dan Keluar                            |
| :q!               | : Keluar tanpa simpan                          |
| :set nu           | : Munculkan nomor baris                        |
| :set nonu         | : Menghilangkan nomor baris                    |
| %s/jakarta/depok/ | : Ganti kata ' <b>jakarta</b> ' dengan 'depok' |
| :1,10y            | : Copy baris 1 sampai 10                       |
| :23,40d           | : Delete baris 23 sampai 40                    |

#### Perintah ViM Console

| Manipulasi text |               |
|-----------------|---------------|
| Copy 1 baris    | : SHIFT + y   |
| Copy 5 baris    | : 5 + SHIFT + |
| Paste 1 kali    | : p           |
| Paste 5 kali    | : 5p          |
| Delete 1 kata   | : dw          |
| Delete 4 kata   | : 5dw         |
| Delete 1 baris  | : dd          |
| Delete 5 baris  | : 5dd         |
| Undo            | : u           |
| Redo            | : CTRL + r    |
| Ganti 1 kata    | : cw          |
| Ganti 3 kata    | : 3cw         |
|                 |               |

у

#### Navigasi

| Ke Baris 13        | : 13 + SHIFT + g |
|--------------------|------------------|
| Ke Halaman Pertama | : 1 + SHIFT + g  |
| Ke Halaman Akhir   | : SHIFT + g      |

#### Pencarian kata

| /kata_yang_dicari | : Pencarian ke bawah   |
|-------------------|------------------------|
| ?kata_yang_dicari | : Pencarian ke atas    |
| n                 | : Pencarian berikutnya |
| SHIFT + n         | : Pencarian sebelumnya |

# **Pengelolaan Proses**

#### Melihat Proses yang aktif

root@ubuntu:~# ps ax

| PID | TTY | STAT | TIME | COMMAND       |
|-----|-----|------|------|---------------|
| 1   | ?   | Ss   | 0:01 | /sbin/init    |
| 2   | ?   | S<   | 0:00 | [kthreadd]    |
| 3   | ?   | S<   | 0:00 | [migration/0] |
| 4   | ?   | S<   | 0:00 | [ksoftirqd/0] |
| 5   | ?   | S<   | 0:00 | [watchdog/0]  |
| 6   | ?   | S<   | 0:00 | [events/0]    |
|     |     |      |      |               |

#### root@ubuntu:~# ps aux | grep budi

|      |      |     | -   |       | <u> </u> |     |       |                                            |
|------|------|-----|-----|-------|----------|-----|-------|--------------------------------------------|
| budi | 5894 | 0.0 | 0.5 | 7464  | 3088 ?   | S   | 08:05 | 0:01 /usr/lib/libgconf2-4/gconfd-2 4       |
| budi | 5896 | 0.0 | 0.2 | 14272 | 1528 ?   | S   | 08:05 | 0:00 /usr/bin/gnome-keyring-daemon -dlogin |
| budi | 5899 | 0.0 | 1.1 | 29088 | 5920 ?   | Ssl | 08:05 | 0:00 /usr/bin/gnome-session                |

#### **Mematikan Proses**

Buka aplikasi Firefox Web Browser root@ubuntu:~# ps aux | grep firefox budi 13809 8.8 21.0 380980 108616 ? RI 14:19 2:36 /opt/firefox/firefox-bin root 14439 0.0 0.1 3020 784 pts/1 R+ 14:48 0:00 grep firefox root@ubuntu:~# killall -s 9 firefox-bin root@ubuntu:~# killall -s 9 firefox-bin firefox-bin: no process killed

root@ubuntu:~# ps aux | grep firefox budi 14993 29.9 15.9 294596 82072 ? RI 15:17 0:05 /opt/firefox/firefox-bin root 15035 0.0 0.1 3020 784 pts/1 R+ 15:17 0:00 grep firefox root@ubuntu:~# kill -s 9 15035 -su: kill: (15035) - No such process root@ubuntu:~# kill -s 9 14993

#### Melihat proses server jaringan

| root@server:~# | ps ax | grep | apache |
|----------------|-------|------|--------|
|----------------|-------|------|--------|

| 3900 | ? | Ss | 0:00 | /usr/sbin/apache2 | -k | start |
|------|---|----|------|-------------------|----|-------|
| 3904 | ? | S  | 0:00 | /usr/sbin/apache2 | -k | start |
| 3905 | ? | S  | 0:00 | /usr/sbin/apache2 | -k | start |

| root@server:~# netstat -ap   grep apache2 |   |                     |        |        |                      |  |  |
|-------------------------------------------|---|---------------------|--------|--------|----------------------|--|--|
| tcp6                                      | 0 | 0 [ <b>::</b> ]:www | [::]:* | LISTEN | <b>3900</b> /apache2 |  |  |

#### Penjadwalan

| menit | jam | tgl | bln | hari | CMD |                                              |
|-------|-----|-----|-----|------|-----|----------------------------------------------|
| 5     | *   | *   | *   | *    | CMD | (CMD dijalankan tiap jam lebih 5 menit)      |
| 5     | 12  | *   | *   | *    | CMD | (CMD dijalankan setiap jam 12 lebih 5 menit) |
| 5     | 1   | 23  | *   | *    | CMD | (CMD dijalankan setiap tanggal 23 jam 01:05) |
| *     | *   | *   | 2   | *    | CMD | (CMD dijalankan setiap bulan februari tgl 1) |
| *     | *   | *   | 2   | *    | CMD | (CMD dijalankan setiap hari minggu)          |

root@ubuntu:~# crontab -e 5 1 \* \* \* tar czf /opt/etc.tar.gz /etc crontab: installing new crontab

# **Backup dan Restore**

#### Kompresi file dan direktori

root@server:~# tar czvf etc.tar.gz /etc/ tar: Removing leading `/' from member names root@server:~# tar cjvf etc.tar.bz2 /etc/ tar: Removing leading `/' from member names root@server:~# zip -r etc.zip /etc/

### Kapasitas file kompresi

root@server:~# du -sk /etc/
12080 /etc/ (Ukuran asli 12MByte)
root@server:~# ls -la etc.\* (Satuan Byte)
-rw-r--r-- 1 root root 1377966 2010-05-06 09:09 etc.tar.bz2
-rw-r--r-- 1 root root 1507396 2010-05-06 09:09 etc.tar.gz
-rw-r--r-- 1 root root 11511383 2010-05-06 09:13 etc.zip

#### **Restore file kompresi**

root@server:~# tar xzvf etc.tar.gz root@server:~# tar xjvf etc.tar.bz2 root@server:~# unzip etc.zip root@server:~# unrar e etc.rar

# Membuat Partisi Baru

### Informasi hardisk

root@budi-desktop:~# fdisk -l Disk /dev/sdb: 160.0 GB, 160041885696 bytes 255 heads, 63 sektor/track, 19457 cylinders, total 312581808 sektor Units = sektor dari 1 \* 512 = 512 bytes Ukuran sektor (logikal/fisikal): 512 bytes / 512 bytes Ukuran I/O (minimal/optimal): 512 bytes / 512 bytes Identifikasi disk: 0x5ac25ac2

| Perangkat | Boot | Awal      | Akhir     | Blocks     | Id | System               |
|-----------|------|-----------|-----------|------------|----|----------------------|
| /dev/sdb1 | *    | 63        | 40965749  | 20482843+  | 7  | HPFS/NTFS/exFAT      |
| /dev/sdb2 |      | 40965811  | 284037119 | 121535654+ | f  | W95 Ext'd (LBA)      |
| /dev/sdb5 |      | 40965813  | 102398309 | 30716248+  | b  | W95 FAT32            |
| /dev/sdb6 |      | 102400000 | 160991231 | 29295616   | 83 | Linux                |
| /dev/sdb7 |      | 160993280 | 278177791 | 58592256   | 83 | Linux                |
| /dev/sdb8 |      | 278179840 | 284037119 | 2928640    | 82 | Linux swap / Solaris |
|           |      |           |           |            |    |                      |

### Membuat partisi baru

root@budi-desktop:~# cfdisk /dev/sdb

| 😕 🗐 🗊 root@budi-desktop: ~                   |                                                    |                                         |                   |                   |
|----------------------------------------------|----------------------------------------------------|-----------------------------------------|-------------------|-------------------|
|                                              | cfdisk (util-li                                    | nux 2.20.1)                             |                   |                   |
| Ukura<br>Heads: 255                          | Disk Drive:<br>an: 160041885696<br>Sektor per Trac | /dev/sdb<br>bytes, 160.0<br>k: 63 Cylin | GB<br>ders: 19457 |                   |
| Nama Tanda                                   | Tipe PartisTipe                                    | FS                                      | [Label]           | Ukuran (MB        |
| )<br>sdb1 Boot                               | Utama ntfs<br>Pri/Log Spac                         | e kosong                                |                   | 20974,47<br>0,04* |
| sdb5 NC                                      | Logical vfat                                       |                                         | [DATA]            | 31453,44*         |
| sdb6 NC                                      | Logical ext4                                       |                                         |                   | 29999,58*         |
| sdb7 NC                                      | Logical ext <sup>2</sup>                           |                                         |                   | 59999,52*         |
|                                              | Rei/Log Space                                      | ie kosona                               |                   | 2999,98*          |
| [ Bantuan ] <mark>[ Baru</mark><br>[ Tulis ] | ] [ Cetak                                          | ] [ Berhen                              | ti] [ Satuan      | ]                 |
| Buat                                         | partisi baru da                                    | ri ruang koso                           | na                |                   |

| оол 🗉 🧠 😢                  | t@budi-desktop: ^                                                                                                | •                |                      | ada di balba |                   |  |  |  |  |
|----------------------------|----------------------------------------------------------------------------------------------------|------------------|----------------------|--------------|-------------------|--|--|--|--|
| cfdisk (util-linux 2.20.1) |                                                                                                    |                  |                      |              |                   |  |  |  |  |
|                            | Disk Drive: /dev/sdb<br>Ukuran: 160041885696 bytes, 160.0 GB<br>Heads: 255 Sektor per Track: 63 Cylinders: 19457 |                  |                      |              |                   |  |  |  |  |
| Nama                       | Tanda                                                                                                    | Tipe Parti       | isTipe FS            | [Label]      | Ukuran (MB        |  |  |  |  |
| )<br>sdb1                  | Boot                                                                                                    | Utama<br>Pri/Log | ntfs<br>Space kosong |              | 20974,47<br>0.04* |  |  |  |  |
| sdb5<br>sdb6               | NC<br>NC                                                                                                    | Logical          | vfat<br>evt4         | [DATA]       | 31453,44*         |  |  |  |  |
| sdb7                       | NC                                                                                                    | Logical          | ext4                 |              | 59999,52*         |  |  |  |  |
| 300                        | NC                                                                                                    | Pri/Log          | Space kosong         |              | 14614,89*         |  |  |  |  |
| [ Utam                     | a ] <mark>[Logical]</mark>                                                                                       | [ Batal ]        |                      |              |                   |  |  |  |  |

|   | 😣 🗐 🗐 💿              | @budi-desktop: ~        |                                       |                                            |                                         |                   |
|---|----------------------|-------------------------|---------------------------------------|--------------------------------------------|-----------------------------------------|-------------------|
|   |                      |                         | cfdisk (ut                            | il-linux 2.20                              | .1)                                     |                   |
|   |                      | Uku<br>Heads: 255       | Disk Dr<br>ran: 1600418<br>Sektor per | ive: /dev/sdb<br>85696 bytes,<br>Track: 63 | 160.0 GB<br>Cylinders: 19457            |                   |
|   | Nama                 | Tanda                   | Tipe Parti                            | .sTipe FS                                  | [Label]                                 | Ukuran (MB        |
| ) | sdb1                 | Boot                    | Utama<br>Pri/Log                      | ntfs<br>Space kosong                       |                                         | 20974,47<br>0.04* |
|   | sdb5                 | NC                      | Logical                               | vfat                                       | [DATA]                                  | 31453,44*         |
|   | sdb6                 | NC                      | Logical                               | ext4                                       |                                         | 29999,58*         |
|   | sdb7                 | NC                      | Logical                               | ext4                                       |                                         | 59999,52*         |
|   | sdb                  | NC                      | Logical                               | linux                                      |                                         | 14614 89*         |
|   |                      |                         |                                       |                                            |                                         |                   |
|   | [ Bootal<br>[ Berhei | ble] [ Hap<br>nti] [ Ti | us][Ba<br>pe][S                       | intuan ] [Mal<br>Satuan ] <mark>[</mark>   | ksimalkan] [ Ce<br><mark>Tulis ]</mark> | tak ]             |
|   | Tulis                | tabel partis            | i ke disk (I                          | ni mungkin ak                              | an menghancurkan                        | (data)            |

root@budi-desktop:~# fdisk -1 /dev/sdb /dev/sdb9 284037183 312581807 14272312+ 83 Linux root@budi-desktop:~# reboot

# Format partisi baru

root@budi-desktop:~# mkfs.ext4 /dev/sdb9

# Mount partisi baru

root@budi-desktop:~# mkdir /mnt/test root@budi-desktop:~# mount /dev/sdb9 /mnt/test/